# How to Guide Complete Supplier Registration information using Theo (Oracle Fusion) Link

# Introduction

- > Theo is the Heathrow internal name for our Oracle Fusion platform
- > All Supplier registration details are to be performed on Theo
- This pack describes how to complete the supplier information on the Supplier Portal

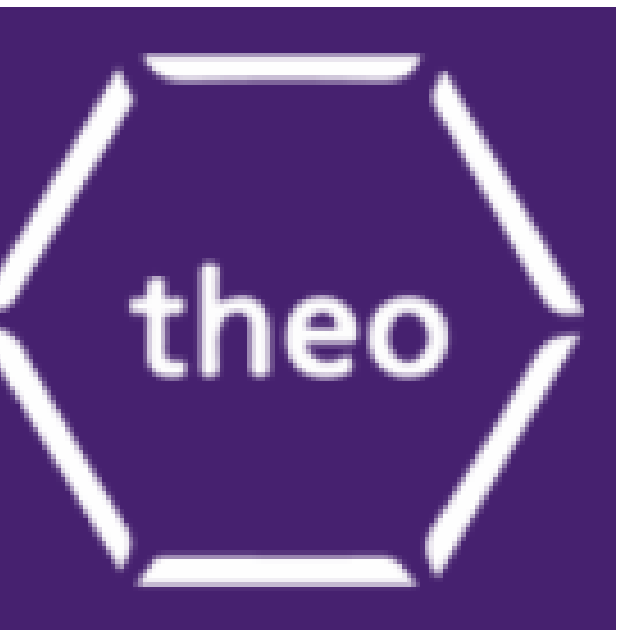

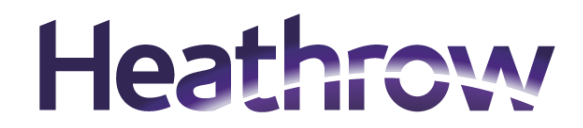

# **Supplier Details – Landing Page**

You will receive a link to use to log into the Registration form

When you first click on the link you will see a screen link this

Enter your Email Address in the box marked **Email** Then Click on **Send Access Code** 

An Email will be automatically sent from email address

*encd-test.fa.sender@workflow.mail.em3.oraclecloud.com* to the email address you provided with an Access Code

Enter the access code provided via this email to the box **Access Code** Then Click **Continue** 

### Heathrow

### **Supplier Registration**

### Heathrow and the Partner QVC

Procurement at Heathrow has reassessed its role in supporting strategic change by better defining value, service proposition, and envisaged results to create a future-ready airport. While traditional procurement focuses on cost, time, and quality, emerging priorities like health, safety, and wellbeing (HS&W) and sustainability have evolved from optional considerations to essential requirements.

Modern procurement must equally balance these emergent priorities alongside cost, time, and quality. What was once a differentiator is now a prerequisite for any responsible supplier. As we refine our strategy, responsible sourcing must address new challenges, with sustainability and cybersecurity becoming foundational standards rather than competitive advantages.

As a client with national infrastructure Heathrow must standardize these critical elements, moving them from differentiators to prerequisites. This allows innovation and progress to become the true markers of quality. A risk-based approach is essential, focusing on areas of greatest impact and tailoring expectations across supplier segments to build an inclusive and diverse supply chain.

Collaboration is key to success. Beyond selecting the best supplier through competition, true success lies in finding partners willing to work collaboratively with Heathrow, solving problems, and prioritizing long-term relationships over short-term gains. This strategy will identify suppliers who meet essential criteria such as safety, compliance, sustainability, and collaboration—before allowing them to compete on traditional metrics like cost, time, and quality.

Heathrow aims to create mutual value with partners, offering opportunities for brand growth while driving business results, supply chain capability, and a collaborative ethos that supports the airport's culture, growth, and success.

Heathrow: Partnering with Value QVC Supplier Introduction How to complete the QVC Guide

| From: <encd-test com="" em3="" fa="" mail="" oraclecloud="" sender@workflow=""></encd-test> |                        |
|---------------------------------------------------------------------------------------------|------------------------|
| Date: Wed. 23 Oct 2024. 13:55                                                               |                        |
| Subject: Access Code for Your Supplier Registration<br>To:                                  |                        |
|                                                                                             | ige<br>itu<br>rg       |
| Here's the access code you requested.                                                       | de                     |
| Eg 123456                                                                                   | da<br>da               |
| The code expires in 15 minutes.                                                             | cai<br>va<br>int<br>er |

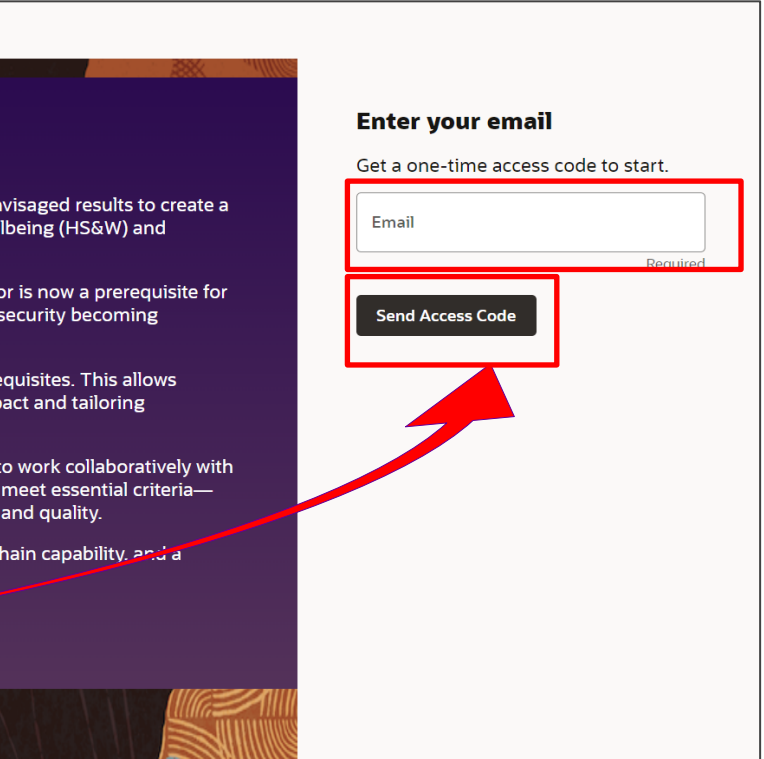

| Enter your code                   |
|-----------------------------------|
| Use the code we've sent to email  |
| The code expires in 15 minutes.   |
| <b>Continue</b><br>Get a new code |
|                                   |

d from

s new

ion and

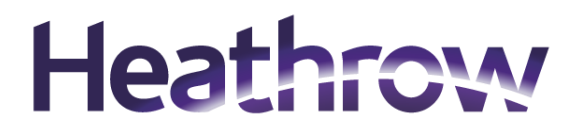

# **Supplier Details – Company Details**

You will then see this a screen like this

Fill in the various sections

- Company (your organisation's legal name)
- Country,
- Organization type and
- Supplier type.
- Add any notes you may want to complete that an Approver in Heathrow may want to know
- At this stage there is no need to add any attachments so please skip this step.
- Then click on **Continue** once information is populated

| Company Det                                                            | ails                                   |                                                                               |         |                                  |
|------------------------------------------------------------------------|----------------------------------------|-------------------------------------------------------------------------------|---------|----------------------------------|
| <sup>Company</sup><br>Joe LTD                                          |                                        | Country<br>United Kingdom                                                     | •       | Organization Type<br>Corporation |
| Supplier Type<br>Supplier                                              | •                                      | Note to Approver<br>any notes can go here                                     |         |                                  |
| ttach tax, insurance, a<br>Drag and Drop<br>Select or drop files here. | r relevant documents                   |                                                                               |         | For "Organia<br>the correc       |
| URL                                                                    |                                        |                                                                               | Add URL | Corporation                      |
| No items to display.                                                   | For "Supp<br>correct type<br>Most supp | lier Type" choose the<br>e for you as a supplier.<br>liers will be 'Supplier' |         | supplier<br>appropri<br>or       |

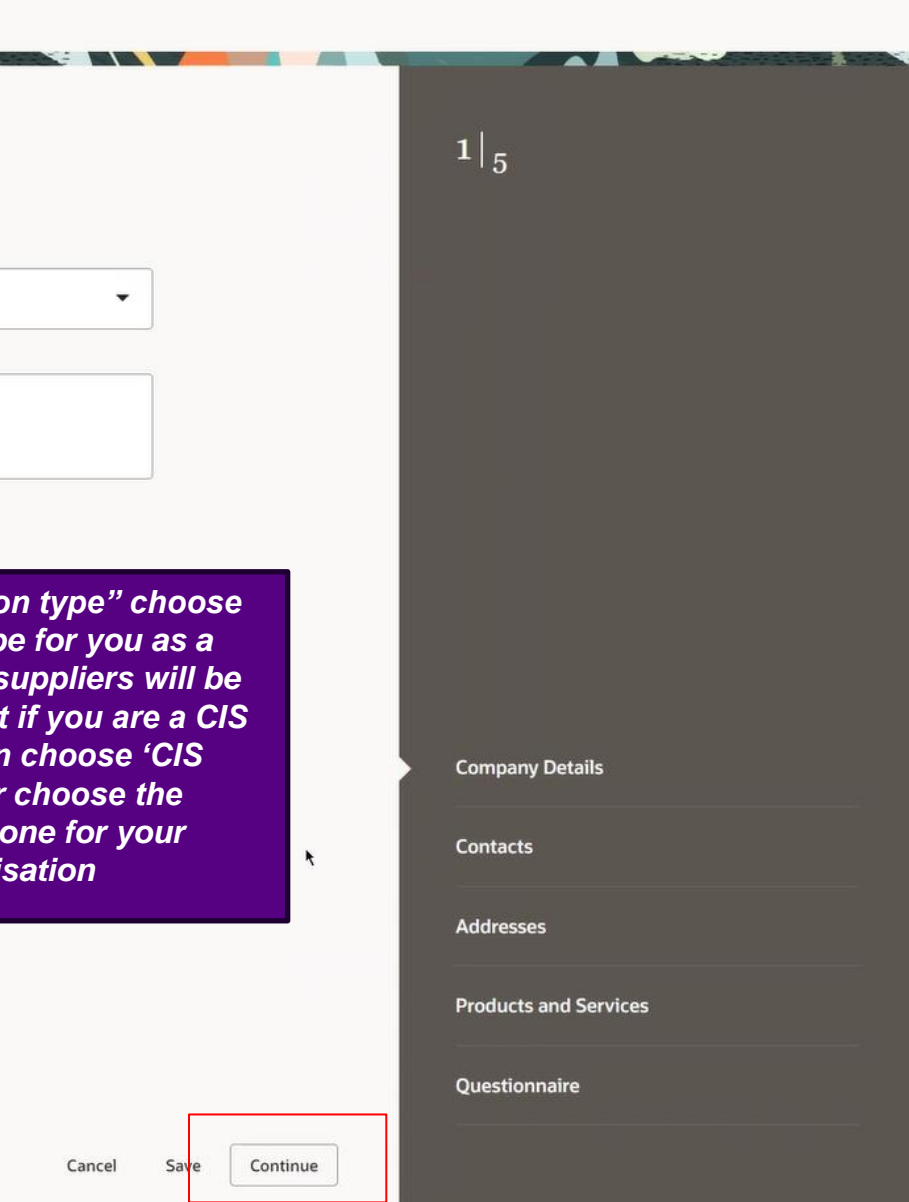

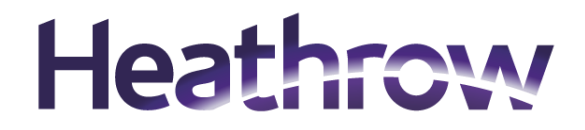

# **Supplier Details – Contacts**

Enter in the Required Information;

- First Name
- Last Name
- Job Title
- The email address will automatically populate from the email address you input at the very beginning
- Add in Telephone numbers
- Ensure for the first Contact you choose 'Yes' for the administrative contact.
- Ensure you choose 'Yes' for a User account (this will allow you to receive information through the portal)
- Click on Save
- If you want to add a new user contact click on Add Another Contact and complete the appropriate information
- Once complete then Click Continue

### **Supplier Registration** Contacts Contact 1 Enter contact details. Registration communications will be sent to this contact. Email First Name Last Name Required Required Mobile Country Job Title GB +44 Required Country Phone Ext GΒ +44 Is this an administrative contact? • Yes O No Administrative contact will receive general communications from us. Does this contact need a user account? O No Yes User accounts will provide online access to supplier transactions and self-service tasks. Add Another Contact Updated just now Cancel Save

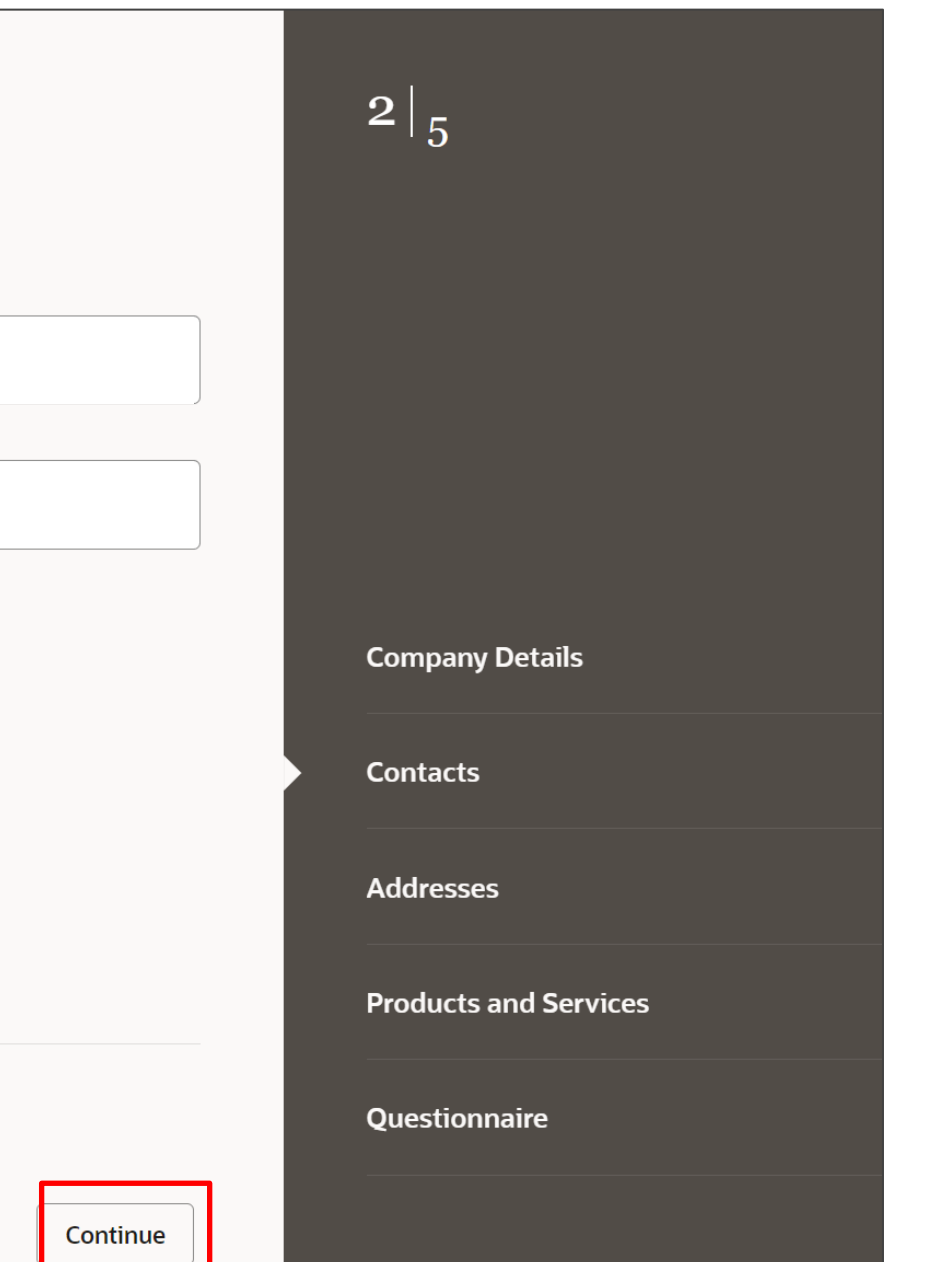

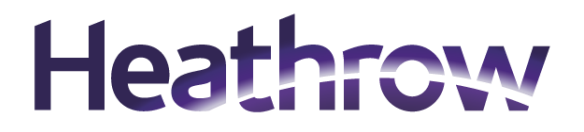

# **Supplier Details – Addresses**

- Enter your address information.
- Our suggestion is to put in **Post code** first which will pre-populate some of the address. (*please make sure that you click on the correct post code and double check that the post code is correct before proceeding*)
- If applicable Add any phone numbers and other email addresses of the organisation
- Tick the box next to contact if associated with the Address.
- If you would like to add any other addresses, click on Add Another Address and repeat the process
- Once you are complete click **Continue**

| Supplier Registration            |                                         |
|----------------------------------|-----------------------------------------|
| Addresses                        |                                         |
|                                  |                                         |
| Address 1                        |                                         |
| Address Name                     | What's this address used for? Select at |
| LONDON                           | Receive Purchase Orders 🛛 🖉 R           |
| Country/Region<br>United Kingdom |                                         |
| Address Line 1<br>Compass Centre | Address Line 2<br>Middlesex             |
| City or Town<br>Hounslow         | County<br>Middlesex                     |
|                                  |                                         |
| Email                            | GB                                      |
|                                  |                                         |
| Country Fax<br>GB +44            |                                         |
|                                  |                                         |
|                                  |                                         |
| Last updated 17 minutes ago      |                                         |

| Which contacts are associated to this address? |     |        |      |          |
|------------------------------------------------|-----|--------|------|----------|
| Jerry King                                     |     |        |      |          |
|                                                | CFO |        |      |          |
|                                                |     |        |      |          |
| + Add Another Address                          |     |        |      |          |
| Last updated 28 minutes ago                    |     | Cancel | Save | Continue |

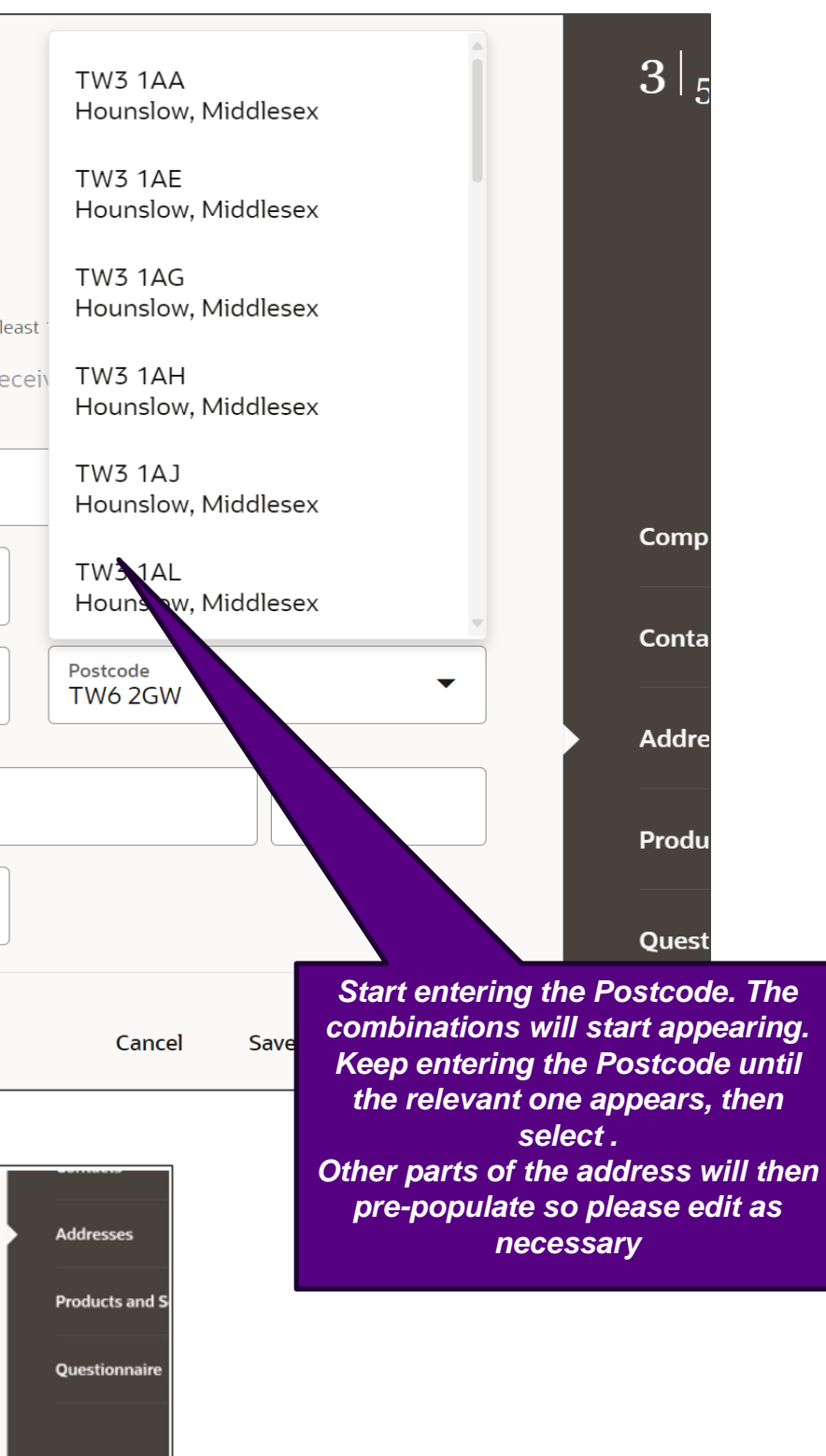

# **Supplier Details – Products and Services**

- To ensure that we manage your organisation in the correct category, we need you to choose what type of products or services you will be providing. Your Heathrow contact or buyer would be able to guide you as to the correct category to choose. (*if you* have no such guidance, please save your registration progress and reach out to your Heathrow contact for further guidance)
- Either choose the high level category, or
- Choose a sub category by clicking on the small triangle next to a High level category which will then show more categories to choose from (more than one category can be selected but please make sure to choose the categories which are appropriate to the service or products you provide)

Supplier Registration

### Products and Services

Enter at least one products and services category.

| Q s        | earch by category or description  |                                |
|------------|-----------------------------------|--------------------------------|
| 1 select   | ted View Selected Clear Selected  |                                |
|            | Category                          | Description                    |
|            | ► □ Asset Maintenance and Service | Asset Maintenance and Service  |
|            | ► 	□ Asset Professional Services  | Asset Professional Services    |
|            | Business Professional Services    | Business Professional Services |
|            | Capital Assets                    | Capital Assets                 |
|            | Car Parking and Transportation    | Car Parking and Transportation |
|            | Construction                      | Construction                   |
|            | ► □ HR Services                   | HR Services                    |
|            |                                   | IT and Telecome                |
| Last updat | ted 30 minutes ago                | Can                            |

Click Continue

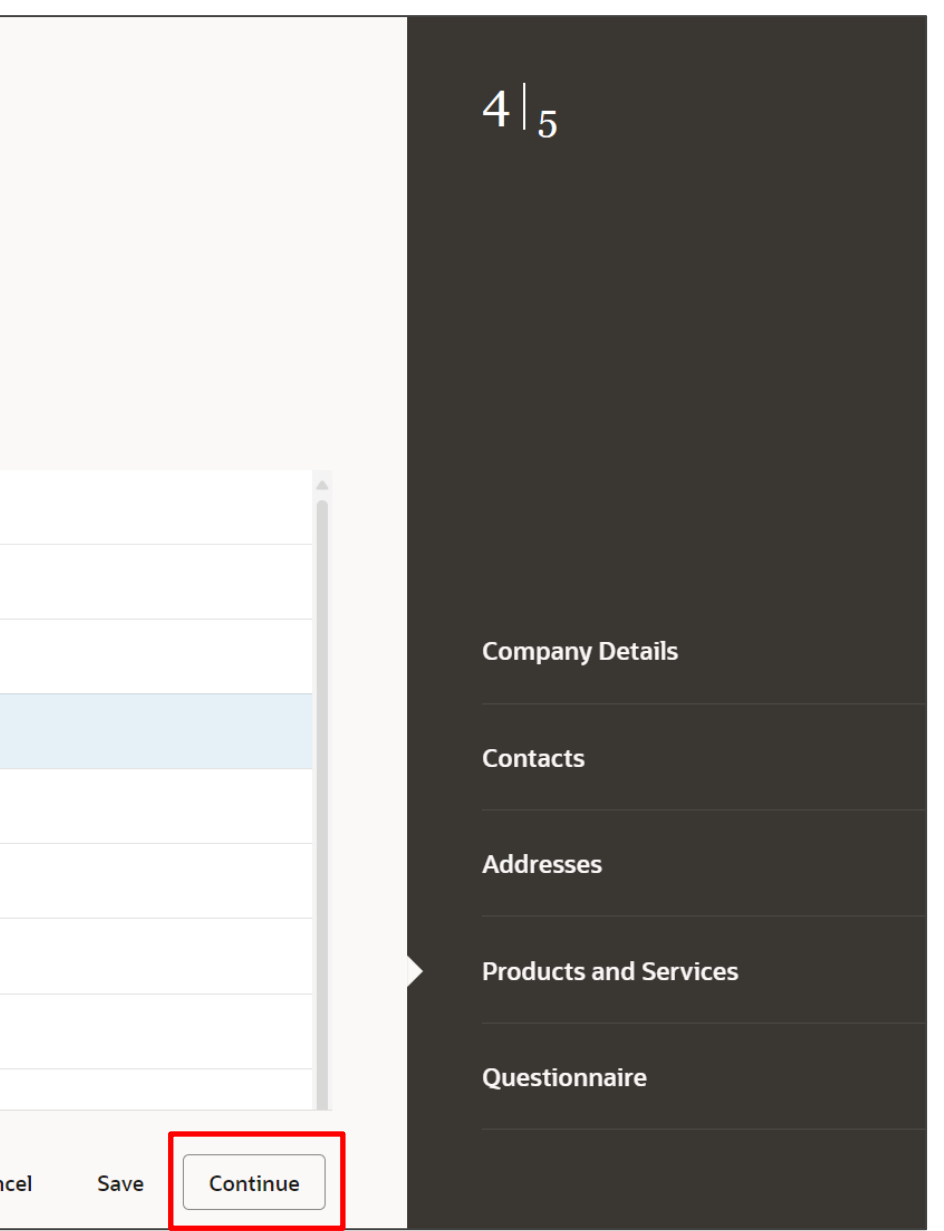

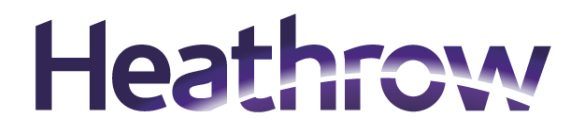

# **Supplier Details – Questionnaire**

- Your Procurement Contact will advise the appropriate questionnaire to be completed.
- Select the Question Set you have been guided to answer
- Answer all questions.
- Add any required attachments
- Once Complete, Click Save
- If you wish you can go back over the registration by clicking on any of the sections
- Once you are okay with the registration click **Submit**

| SuppQVC - QVC questions $\Theta$                                                                                                    |        |      |   |
|----------------------------------------------------------------------------------------------------|--------|------|---|
| uppQVC - QVC questions $\Theta$ (Section 1 of 1)                                                                                                    |        |      |   |
| . Please confirm which question set you will be completing.<br>This should be confirmed by your procurement point of contact, if you are unsure please contact them.<br>Jenuired                                                                                                    |        |      |   |
| ) a. Strategic Question Set                                                                                                    |        |      |   |
| ) b. Critical Question Set                                                                                                    |        |      |   |
| C. Operational / Routine Question Set                                                                                                    |        |      |   |
| ind of Section 1 of 1                                                                                                    |        |      |   |
|                                                                                                    |        |      |   |
|                                                                                                    |        |      |   |
|                                                                                                    |        |      |   |
|                                                                                                    |        |      |   |
|                                                                                                    |        |      |   |
|                                                                                                    |        |      |   |
| ast updated 15 seconds ago Supplier Registration                                                                                                    | Cancel | Save | 1 |
| ast updated 15 seconds ago Supplier Registration Questionnaire                                                                                                    | Cancel | Save |   |
| ast updated 15 seconds ago Supplier Registration Questionnaire SuppQVC - QVC questions                                                                                                    | Cancel | Save | 1 |
| Supplier Registration Questionnaire SuppQVC - QVC questions  SuppQVC - QVC questions  (Section 1 of 1)                                                                                                    | Cancel | Save | 1 |
| Supplier Registration<br>Questionnaire<br>SuppQVC - QVC questions •<br>SuppQVC - QVC questions •<br>(Section 1 of 1)<br>1. Please confirm which question set you will be completing.<br>This should be confirmed by your procurement point of contact, if you are unsure please contact them.                                                                                                    | Cancel | Save |   |
| supplier Registration Questionnaire SuppQVC - QVC questions  SuppQVC - QVC questions  (Section 1 of 1) Please confirm which question set you will be completing. This should be confirmed by your procurement point of contact, if you are unsure please contact them. Remuted a Strategic Question Set                                                                                                    | Cancel | Save |   |
| Supplier Registration Questionnaire SuppQVC - QVC questions  SuppQVC - QVC questions  (Section 1 of 1) Please confirm which question set you will be completing. This should be confirmed by your procurement point of contact, if you are unsure please contact them. Pertuined a. Strategic Question Set b. Critical Question Set                                                                                                    | Cancel | Save |   |
| Supplier Registration Questionnaire SuppQVC - QVC questions  SuppQVC - QVC questions  SuppQVC - QVC question  SuppQVC - QVC question  SuppQVC - QVC  SuppQVC - QVC question  SuppQVC - QVC  SuppQVC - QVC  SupQ | Cancel | Save |   |
| supplier Registration Questionnaire SuppQVC - QVC questions  SuppQVC - QVC questions  SuppQVC - QVC question Set  SuppQVC - QVC question Set  SuppQVC - QVC - QVC question Set  SuppQVC - QVC - QVC | Cancel | Save |   |
| supplier Registration Questionnaire SuppQVC - QVC questions  SuppQVC - QVC questions  SuppQVC -  | Cancel | Save |   |
| Supplier Registration Questionnaire SuppQVC - QVC questions  SuppQVC - QVC questions  SuppQVC -  | Cancel | Save |   |
| Supplier Registration Questionnaire SuppQVC - QVC questions  SuppQVC - QVC questions  SuppQVC - QVC question  SuppQVC - QVC question  SuppQV | Cancel | Save |   |

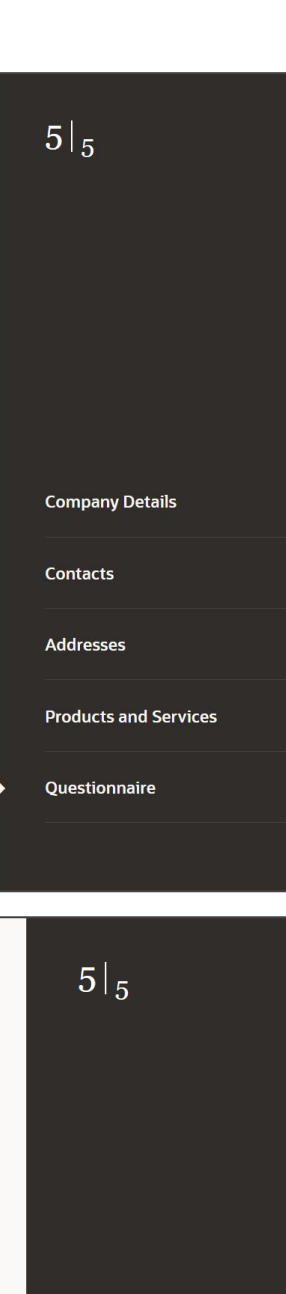

**Company Details** 

Contacts

Addresses

**Products and Services** 

Questionnaire

# If Registration is Approved

100

# **Supplier Details - Approval**

Once your request has been approved, an email will be sent advising this.

- Again, the email will come from
- encd-test.fa.sender@workflow.mail.em3.oraclecloud.com

Supplier Registration Request 1054006 Was Approved

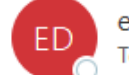

encd-dev5.fa.sender@workflow.mail.em3.oraclecloud.com To Ocontact.one@heathrow.com; O David Ojo

Caution: external email. Unless you recognise the sender and know the content is safe, do not click links or open attachments.

### FGP TopCo Ltd (Heathrow Airport Limited)

Your Supplier Registration Request was Approved

| Request Number | 1054006          |
|----------------|------------------|
| Request Date   | 18 November 2024 |
| Requested By   |                  |
| Company        | Joe LTD          |
|                |                  |

OUser account information will be sent in a separate email.

Further information will be provided about how to log onto the platform with further guides about how to use the portal This will be highlighted in a separate guide

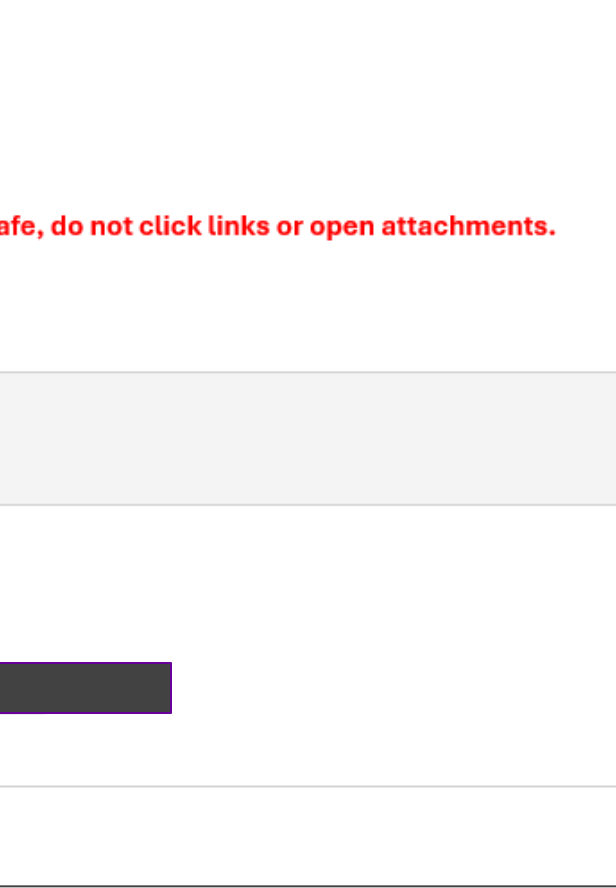

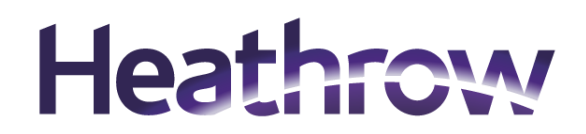

# If Registration requires resubmission

1212

# **Supplier Details – Request to Resubmit**

On Occasions, the Procurement Contact may need further information

- An Email Notification will be sent providing a reason for re-submission. Again, the email will come from
- encd-test.fa.sender@workflow.mail.em3.oraclecloud.com
- Click on the link **Update your Supplier Registration Request**

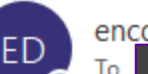

| encd-dev5.fa.sender@workflow.mail.em3.c         | oraclecloud.com                                                         | Seply          | ≪ Reply All | $\rightarrow$ |
|-------------------------------------------------|-------------------------------------------------------------------------|----------------|-------------|---------------|
| Caution: external email. Unless you recognise   | e the sender and know the content is safe, do not click links or ope    | n attachments. |             |               |
|                                                 |                                                                         |                |             |               |
| FGP TopCo Ltd (Heathrow A                       | irport Limited)                                                         |                |             |               |
| Your supplier registration request requires add | ditional information. Resubmit your registration request using the line | k provided.    |             |               |
| Reason                                          | please resubmit your request with the correct information               |                |             |               |
| Request Number                                  | 1054007                                                                 |                |             |               |
| Request Date                                    | 19 November 2024                                                        |                |             |               |
| Requested By                                    |                                                                         |                |             |               |
| Company                                         | Donald Duck Ltd                                                         |                |             |               |
| Recommended Action                              |                                                                         |                |             |               |
| Update your supplier registration request.      |                                                                         |                |             |               |

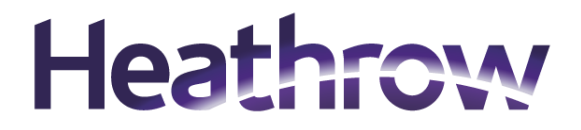

# **Supplier Details – Request to Resubmit Cont.**

- You will be taken to the initial registration site again.
- Input your email address you used for the original application
- Repeat the original process of clicking on Send Access Code
- Enter the access code you will be sent by email.
- Then go through the details you have already provided, and update based on the information requested by our Procurement Contact.
- Once completed your update click on Submit after the Questionnaire page of the registration

### Heathrow

### **Supplier Registration**

### **Heathrow and the Partner QVC**

Procurement at Heathrow has reassessed its role in supporting strategic change by better defining value, service proposition, and envisaged results to create a future-ready airport. While traditional procurement focuses on cost, time, and quality, emerging priorities like health, safety, and wellbeing (HS&W) and sustainability have evolved from optional considerations to essential requirements.

Modern procurement must equally balance these emergent priorities alongside cost, time, and quality. What was once a differentiator is now a prerequisite for any responsible supplier. As we refine our strategy, responsible sourcing must address new challenges, with sustainability and cybersecurity becoming foundational standards rather than competitive advantages.

As a client with national infrastructure Heathrow must standardize these critical elements, moving them from differentiators prerequisites. This allows innovation and progress to become the true markers of quality. A risk-based approach is essential, focusing on areas of greatest impact and tailoring expectations across supplier segments to build an inclusive and diverse supply chain.

Collaboration is key to success. Beyond selecting the best supplier through competition, true success lies in finding partners willing to work collaboratively with Heathrow, solving problems, and prioritizing long-term relationships over short-term gains. This strategy will identify suppliers who meet essential criteria—such as safety, compliance, sustainability, and collaboration— before allowing them to compete on traditional metrics like cost, time, and quality.

Heathrow aims to create mutual value with partners, offering opportunities for brand growth while driving business results, supply chain capability, and a collaborative ethos that supports the airport's culture, growth, and success.

Heathrow: Partnering with Value QVC Supplier Introduction How to complete the QVC Guide

### Access Code for Your Supplier Registration

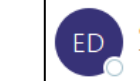

encd-dev5.fa.sender@workflow.mail.em3.oraclecloud.com To ODD - BSC P2P Specialists

i) This message was sent with High importance

Caution: external email. Unless you recognise the sender and know the content is safe, do not click links or open attachments.

Here's the access code you requested.

### r2PhM3N24

•The code expires in 15 minutes.

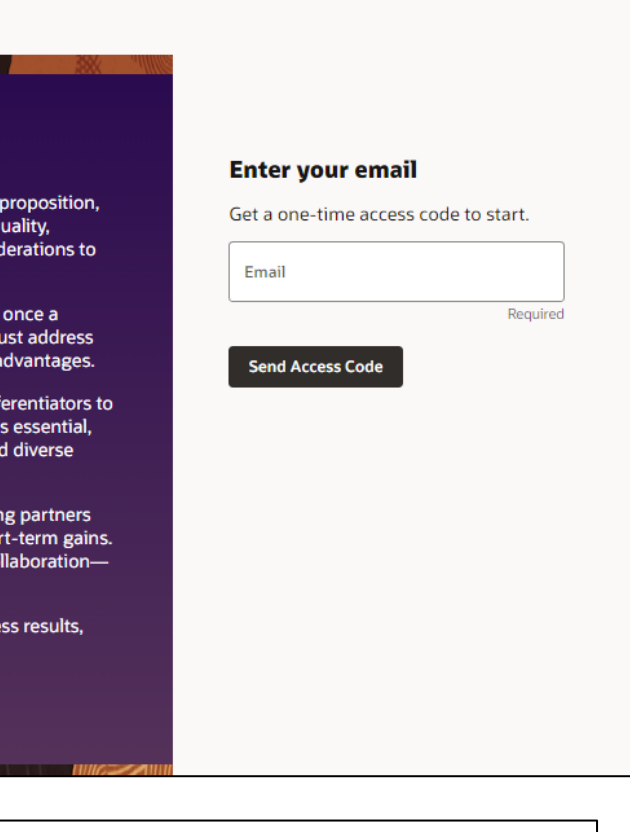

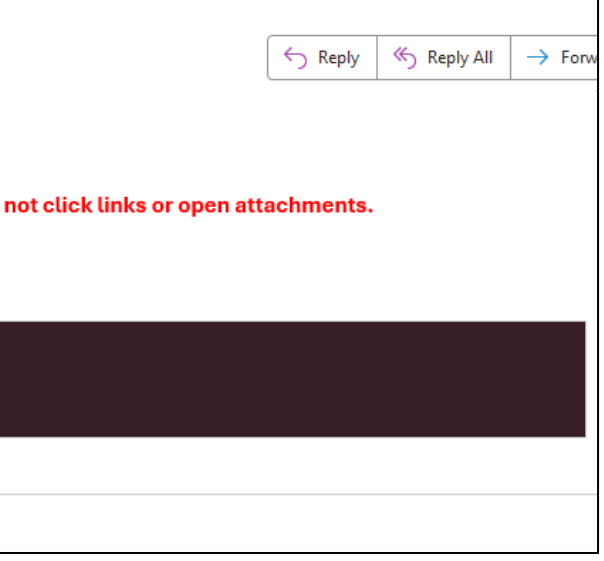

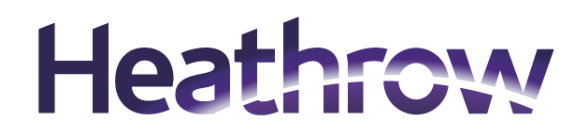

## **Supplier Details – Request to Resubmit Cont.**

- Then go through the details you have already provided, and update based on the information requested by our Procurement Contact.
- Once completed your update click on Submit after the Questionnaire page of the registration

| Supplier Registration<br>Company Details            |                                      |         |                                  |        |               | 1  <sub>5</sub>       |
|-----------------------------------------------------|--------------------------------------|---------|----------------------------------|--------|---------------|-----------------------|
| Company<br>Donald Duck Ltd                          | Country<br>United Kingdom            | •       | Organization Type<br>Corporation |        | •             |                       |
| Supplier Type<br>Supplier                           | Note to Approver<br>Note to approver |         |                                  |        |               |                       |
| Attach tax, insurance, and other relevant documents |                                      |         |                                  |        |               |                       |
| Drag and Drop<br>Select or drop files here.         |                                      |         |                                  |        |               |                       |
| URL                                                 |                                      | Add URL |                                  |        |               |                       |
| No items to display.                                |                                      |         |                                  |        |               |                       |
|                                                     |                                      |         |                                  |        |               |                       |
|                                                     |                                      |         |                                  |        |               | Company Details       |
|                                                     |                                      |         |                                  |        |               | Contacts              |
|                                                     |                                      |         |                                  |        |               | Addresses             |
|                                                     |                                      |         |                                  |        |               | Products and Services |
|                                                     |                                      |         |                                  |        |               | Questionnaire         |
|                                                     |                                      |         |                                  | Cancel | Save Continue |                       |

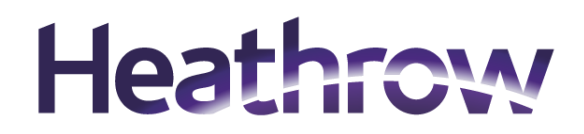

# If Registration is rejected

100

# **Supplier Details – Rejection**

- If your registration has been rejected you will receive an email with the Rejected Reason and the Rejected Comments
- If you need further information on this then please contact the contact that you originally dealt with.

Supplier Registration Request 1054007 Was Rejected encd-dev5.fa.sender@workflow.mail.em3.oraclecloud.com

Caution: external email. Unless you recognise the sender and know the content is safe, do

### FGP TopCo Ltd (Heathrow Airport Limited)

Your Supplier Registration Request was Rejected

| Request Number  | 1054007          |
|-----------------|------------------|
| Request Date    | 19 November 2024 |
| Requested By    |                  |
| Company         | Donald Duck Ltd  |
| Reject Reason   | Criteria not met |
| Reject Comments | rejected         |
|                 |                  |

|                                  | Seply   | Reply All | $\rightarrow$ Forward |
|----------------------------------|---------|-----------|-----------------------|
|                                  |         |           | Tue 19,               |
|                                  |         |           |                       |
| to not click links or open attac | hments. |           |                       |
|                                  |         |           |                       |
|                                  |         |           |                       |
|                                  |         |           |                       |
|                                  |         |           |                       |
|                                  |         |           |                       |
|                                  |         |           |                       |
|                                  |         |           |                       |
|                                  |         |           |                       |
|                                  |         |           |                       |
|                                  |         |           |                       |
|                                  |         |           |                       |
|                                  |         |           |                       |

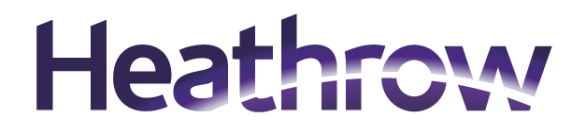